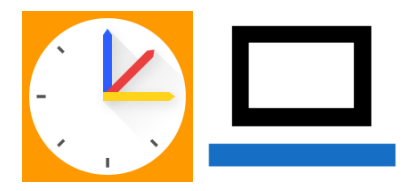

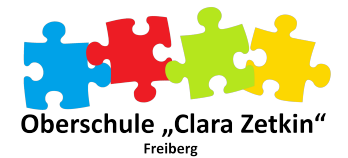

## E-Mail-Adresse hinterlegen, um selbständig das Passwort zurückzusetzen

## 1. Lernsax

Lernsax im Browser öffnen und sich anmelden.

Im Profil die Einstellungen wählen.

In den Einstellungen die Alternative E-Mail wählen.

Eine alternative E-Mail-Adresse eingeben (keine Lernsax-Adresse).

So kann bei Bedarf über "Passwort ändern" das Passwort selbständig geändert werden.

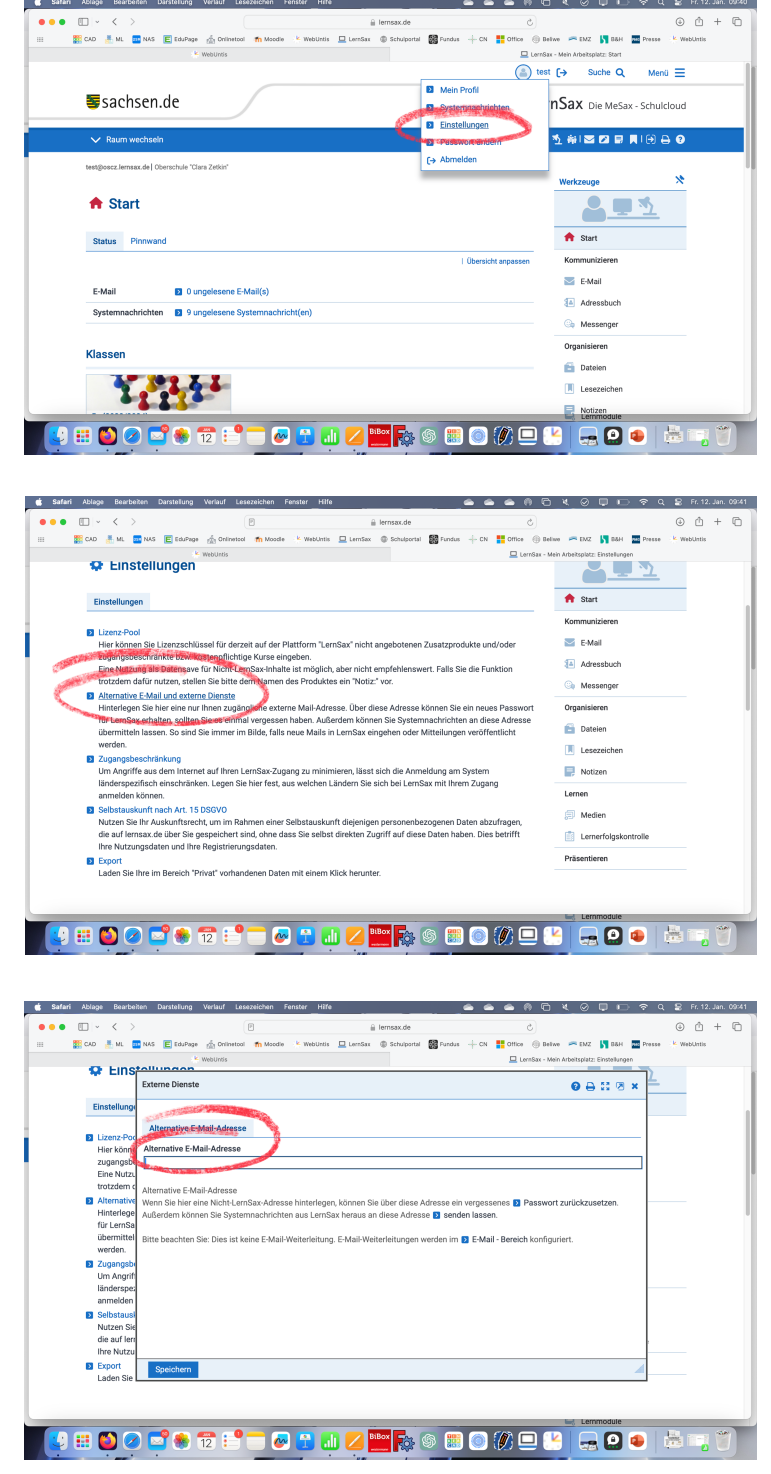

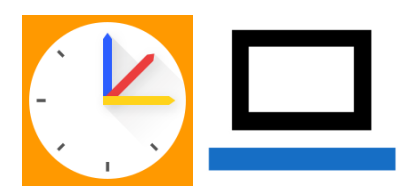

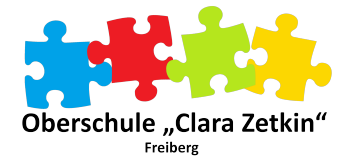

## 2. WebUntis

Zunächst WebUntis im Browser aufrufen und sich anmelden.

Das eigene Profil links unten aufrufen.

| -          |                                  |                              |                                            |                                    |                                      |            |                              |          |      |        |           |       |              |        |                                                                                                    |  |
|------------|----------------------------------|------------------------------|--------------------------------------------|------------------------------------|--------------------------------------|------------|------------------------------|----------|------|--------|-----------|-------|--------------|--------|----------------------------------------------------------------------------------------------------|--|
| ••         | • • < >                          |                              |                                            |                                    |                                      | ⊜ nio      | be.webuntis.cor              | 1        |      |        | 0         |       |              |        | ⊕ ₫ + Ⴊ                                                                                                    |  |
| **         | 🧱 CAD 🛛 👫 ML 🔤 NAS               | S 🖪 EduPage                  | (A) Onlinetool                             | n Moodle                           | 💺 WebUntis                           | 🖵 LernSax  | Schulportal                  | Fundus F | + cn | Cffice | () Belive | 🖛 EMZ | <b>5</b> 850 | Presse | 🖌 WebUntis                                                                                                    |  |
|            | WebUntis                         | Allgemein                    | Kontaktdaten                               | Freigaber                          | 1                                    |            |                              |          |      |        |           |       |              | ?      | Ms. 15.01.2024<br>2023/2024 ■                                                                                                    |  |
| 55         | Oberschule Clara Zetkin<br>Heute | Lehrlouft<br>Stopp           |                                            |                                    |                                      |            |                              |          |      |        |           |       |              |        | Image: Second state         Januar         Image: Second state         Image: Second state <th i<="" td=""></th> |  |
|            | Mitteilungen                     | EASTA                        | 10                                         |                                    |                                      |            | Sprache                      |          |      |        |           |       |              |        | 22 23 24 25 26 27 28<br>29 39 31                                                                                                    |  |
| <u></u>    | Stundenplan                      |                              |                                            |                                    |                                      | ×          | Deutsch                      |          |      |        |           | ٠     |              |        | 5 6 7 8 9 10 11<br>2023 2024 2025                                                                                                    |  |
| Ē          | Stundenplan BETA NEU             | Benutzergnu<br>Admin2        | ppe                                        |                                    |                                      |            | Abtellung<br>Keine Abtellung |          |      |        |           |       |              |        |                                                                                                    |  |
| 80         | Unterricht                       | Offene Buch                  | ungen                                      |                                    |                                      |            | Max, offene Buch             | 1995 I   |      |        |           |       |              |        |                                                                                                    |  |
|            | Klassenbuch                      | -                            |                                            |                                    |                                      |            | 0                            |          |      |        |           |       |              |        |                                                                                                    |  |
| 8          | Stammdaten                       | Benachri                     | ichtigungen über ne<br>ichtigungen des Auf | ue Mitteilungen<br>geben- und Tick | per E-Mail erhal<br>etsystems erhalt | ken<br>Ion |                              |          |      |        |           |       |              |        |                                                                                                    |  |
| C\$        | Administration                   | Startseite                   |                                            |                                    |                                      |            |                              |          |      |        |           |       |              |        |                                                                                                    |  |
| <b>C</b> 4 | Kontaktdaten                     | O Mein Un                    | nerricht                                   |                                    |                                      |            |                              |          |      |        |           |       |              |        |                                                                                                    |  |
| P          | Lemsax                           | <ul> <li>Unterric</li> </ul> | ht Klassen                                 |                                    |                                      |            |                              |          |      |        |           |       |              |        |                                                                                                    |  |
| R          | Website der Schule               |                              |                                            |                                    |                                      |            |                              |          |      |        |           |       |              |        |                                                                                                    |  |
|            | Sto<br>Leindrati                 | Speiche                      | Passwo                                     | rt ändem                           |                                      |            | _                            |          |      |        |           |       |              |        |                                                                                                    |  |
| - CRIT     |                                  |                              | _                                          | -                                  | _                                    |            |                              | -        | -    | -      | -         | -     |              |        |                                                                                                    |  |
|            | 🔄 📖 🙆 🥥 🕻                        | <b>- 8</b>                   | 15 📑                                       | _ @                                |                                      | J 💋 🖁      | iBox                         | s 🇱      |      | 100 🛛  | 2 🐣       |       | 8            |        |                                                                                                    |  |

Eine E-Mail-Adresse eintragen und mit speichern bestätigen.

So kann bei Bedarf das Passwort selbständig über die Funktion "Passwort vergessen" zurückgesetzt werden.

|                                           | Safari Ablage Bearbeiten            | inter Darsteilung Verlauf Lesezeichen Fenster Hiffe                                                                           | Q 😫 Mo. 15. Jan. 21:54                                      |
|-------------------------------------------|-------------------------------------|----------------------------------------------------------------------------------------------------|-------------------------------------------------------------|
| ••                                        | • • ~ < >                           | a niobe.webuntls.com ⊘                                                                                                    | ⊕ Å + ħ                                                     |
|                                           | 🧱 CAD 🛛 🥂 ML 🔤 N                    | 🔤 NAS 🔟 EduPage 🎪 Onlinetool 🍈 Noodle 🔸 WebUnits 🛄 LemSax 💿 Schulportal 🎆 Fundus 🕂 CN 🏪 Office 🛞 Belive 🦟 EMZ 🚺 BAH 🧮 P       | resse 🤟 WebUntis                                            |
|                                           | WebUntis<br>Oberschule Clara Zetkin | Allgemein Kontaktidaten Freigaben                                                                                             | ? * Ma.15.01.2024<br>2022/2024<br>* Januar * *              |
| 98                                        | Heute                               | Lahoné                                                                                                    | 1 2 3 4 5 8 7<br>8 9 10 11 12 13 14<br>16 14 17 18 19 20 21 |
|                                           | Mitteilungen                        | E Mail Adresso Sprache                                                                                                    | 22 23 24 25 26 27 28<br>29 38 31 1 2 3 4                    |
| ta da da da da da da da da da da da da da | Stundenplan                         | Deusch ·                                                                                                    | 2023 2024 2025                                              |
|                                           | Stundenplan BETA NEU                | Admin2 Keine Atesiang                                                                                                    |                                                             |
| 8⊐                                        | Unterricht                          | Offene Buchungen Max offene Buchungen                                                                                         |                                                             |
|                                           | Klassenbuch                         |                                                                                                    |                                                             |
| 8                                         | Stammdaten                          | Benachrichtigungen läber neue Mittelungen per E-Mail erhalten     Benachrichtigungen das Aufgaben- und Tickstrystems erhalten |                                                             |
| 6                                         | Administration                      | Startseite                                                                                                    |                                                             |
| S.                                        | Kontaktdaten                        | Mein Unterricht                                                                                                    |                                                             |
| P                                         | Lemsax                              | Urbanicht Klassen                                                                                                    |                                                             |
| R                                         | Website der Schule                  |                                                                                                    |                                                             |
|                                           |                                     |                                                                                                    |                                                             |
|                                           | -                                   |                                                                                                    |                                                             |
|                                           | Sto<br>Lehrkzaft                    | Speichern Passwort ändern                                                                                                    |                                                             |
| 0                                         | Abmelden                            |                                                                                                    |                                                             |
|                                           | 9 🏥 🙆 🧷                             | ) 😅 象 🟗 🖃 🕇 🐼 🔛 💷 💋 🔛 🌍 🕼 🎯 🕼 😐 😬 😖 🚍                                                                                         |                                                             |